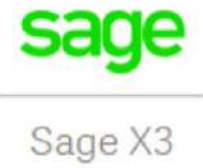

#### SAGE X3

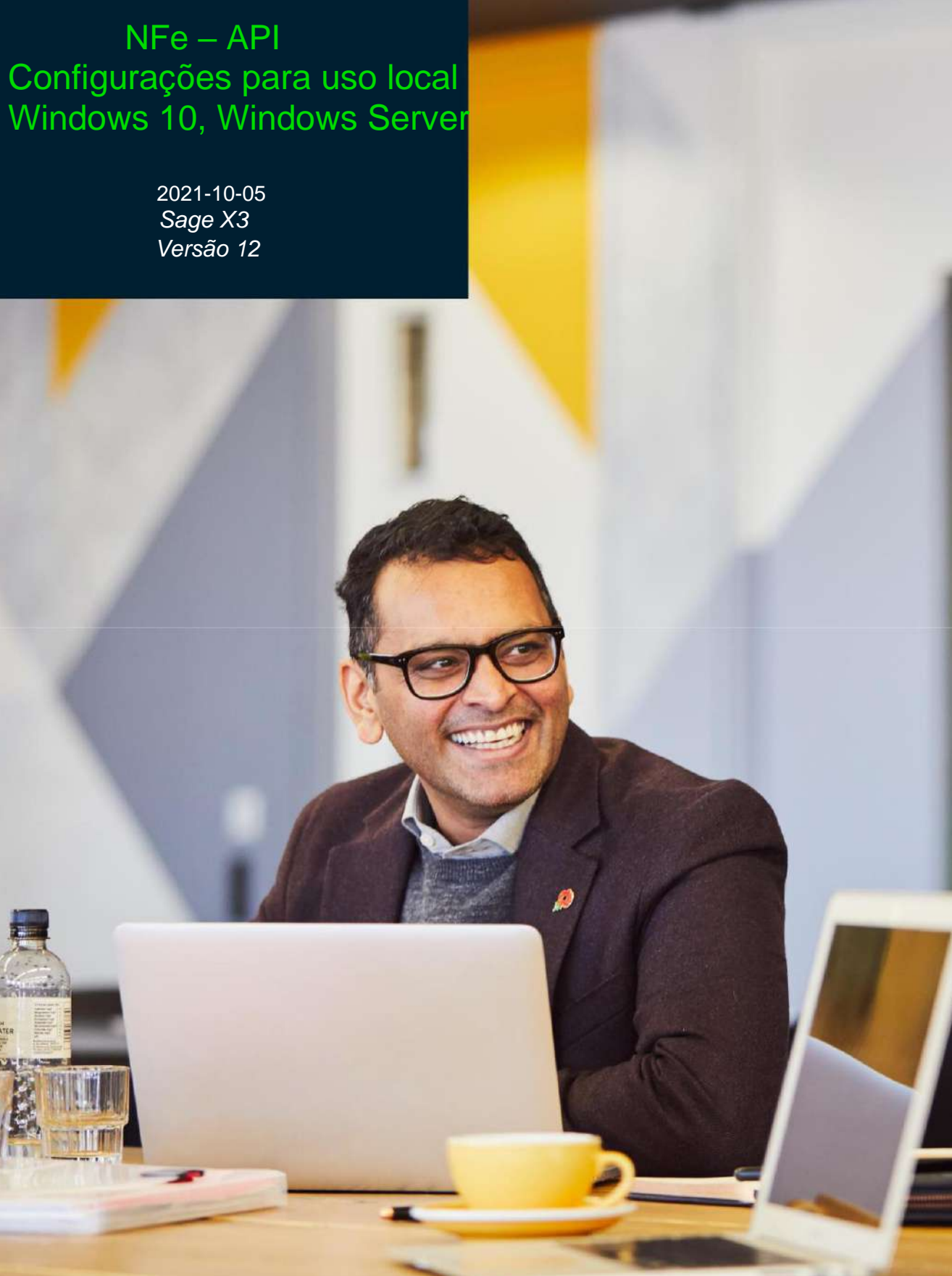

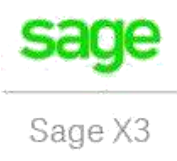

### Conteúdo

| 1 | . Configurar o "Internet Information Services (IIS)" | 3    |
|---|------------------------------------------------------|------|
|   | 1.1 - Habilitar o IIS (Windows Server)               | 3    |
|   | 1.2 – Habilitar o IIS (Windows 10)                   | 4    |
| 2 | Configurar o WebSite                                 | 6    |
|   | 2.2 – Criar um "Application pool"                    | 7    |
|   | 2.3 – Instalar ".NET Core Hosting 2.2.1"             | . 10 |
|   | 2.4 – Criar o "Site"                                 | . 10 |
| 3 | . Configurar o Sage X3                               | . 12 |
|   | 3.1 – Alterar o endereço NFeGatewayProd              | . 12 |
|   | 3.2 – Copiar os arquivos da API                      | . 14 |
|   | 3.3 – Testar comunicação                             | . 14 |

### 1. Configurar o "Internet Information Services (IIS)"

#### 1.1 - Habilitar o IIS (Windows Server)

Para habilitar o IIS os seguintes passos devem ser executados:

- Acessar o "Server Manager" e clicar em "Dashboard" (Passo1, fig. 1).
- Clicar em "Add roles and features" (Passo 2, fig. 1).
- Acessar a guia "Server Roles" localizada (Passo 3, fig. 1).
- Marcar o item "Web Server (IIS)" (Passo 4, fig. 1). Não é necessário adicionar nenhum subitem além dos já selecionados automaticamente.
- Clicar em "Add features" (Passo 5, fig. 1).

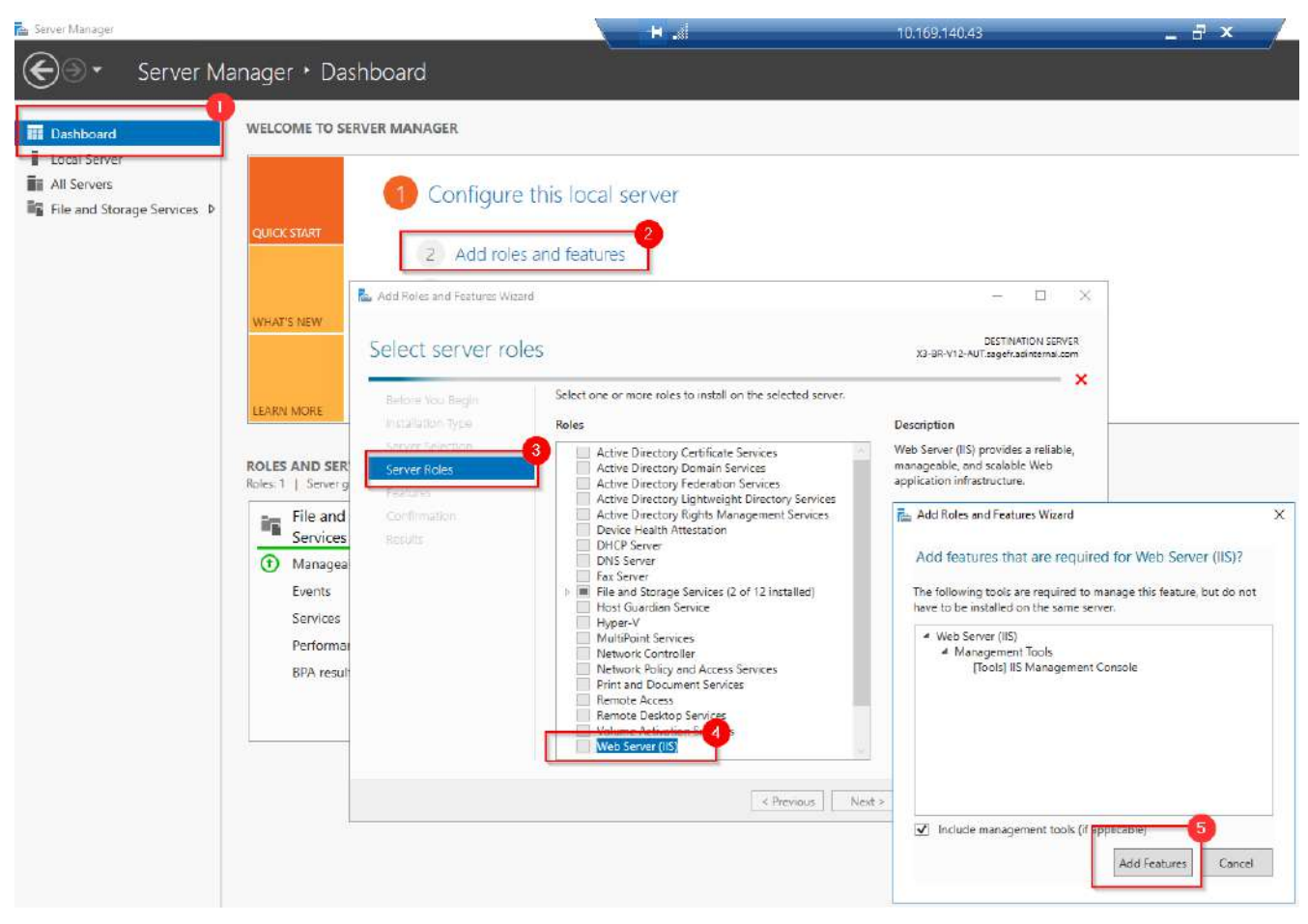

Figura 1

#### 1.2 – Habilitar o IIS (Windows 10)

- Acessar o "Control Panel" e então "Programas e Recursos" (fig. 2)

| All Control Panel Items                                                             |                               |                                     |                                  |
|-------------------------------------------------------------------------------------|-------------------------------|-------------------------------------|----------------------------------|
| $\leftrightarrow$ $\rightarrow$ $\checkmark$ $\bigstar$ $\blacksquare$ > Control Pa | nel → All Control Panel Items | <b>∨ 0</b>                          | arch Control Panel               |
| Adjust your computer's set                                                          | ttings                        |                                     |                                  |
| 🚰 Administrative Tools                                                              | AutoPlay                      | 🐞 Backup and Restore (Windows 7)    | Real BitLocker Encryption Option |
| 💶 Color Management                                                                  | Configuration Manager         | Credential Manager                  | Pate and Time                    |
| Default Programs                                                                    | Dell PointStick               | 📇 Device Manager                    | R Devices and Printers           |
| Ease of Access Center                                                               | File Explorer Options         | File History                        | 🖌 Flash Player (32-bit)          |
| A Fonts                                                                             | 🔒 Indexing Options            | 🔂 Internet Options                  | 🍰 Java (32-bit)                  |
| Keyboard                                                                            | Mail (Microsoft Outlook 2016) | 🕼 Mouse                             | Network and Sharing Center       |
| Pen and Touch                                                                       | 🛄 Phone and Modern            | Power Options                       | Programs and Features            |
| Recovery                                                                            | 🔗 Region                      | 🐻 RemoteApp and Desktop Connections | P Security and Maintenance       |
| Sound                                                                               | Speech Recognition            | Storage Spaces                      | 🔕 Sync Center                    |
| 🔜 System                                                                            | 📕 Tablet PC Settings          | Taskbar and Navigation              | Troubleshooting                  |
| 👪 User Accounts                                                                     | 🔗 Windows Defender Firewall   | Windows Mobility Center             | 🏪 Windows To Go                  |
| Work Folders                                                                        |                               |                                     |                                  |

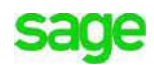

- Clicar em "Turn Windows features on or off" (Passo 1, fig. 3)
- Marcar o item "Internet Information Services" (Passo 2, fig. 3).

| Control Panel Home View installed updates Turn Windows features on or | Uninstall or change a program<br>To uninstall a program, select it from the list a | and then click Unirstall, Change, or Repair.                                                                                                    |                                                                                                    |                                                                                                    |                                                                                                    |         |
|-----------------------------------------------------------------------|------------------------------------------------------------------------------------|----------------------------------------------------------------------------------------------------|----------------------------------------------------------------------------------------------------|----------------------------------------------------------------------------------------------------|----------------------------------------------------------------------------------------------------|---------|
| Install a program from the<br>network                                 | ☐ Organize ▼<br>Name                                                               | Publisher                                                                                                    | Installed On                                                                                                    | Size                                                                                                    | Version                                                                                                    | 1 • • • |
|                                                                       |                                                                                    | Igor Pavlov<br>Mythicsoft Ltd<br>— — — —<br>res on or off<br>Its check box. To turn a feature off, clear its<br>ans that only part of the feature is turned on<br>ging<br>n<br> | 02-Jun-20<br>02-Jun-20<br>-Jul-20<br>-Jul-20 | 4,96 M6<br>84.8 ME<br>800 KB<br>10.4 ME<br>3.61 ME<br>5.24 MB<br>11.5 ME<br>11.9 ME<br>5.30 MB<br>5.30 MB<br>3.20 MB<br>2.31 MB<br>610 ME<br>1.96 ME<br>2.51 M6<br>88.1 MB<br>8.20 M2 | 19.00<br>8.5.2944.1<br>7.1.1.11514<br>4.8.03052<br>4.8.03052<br>4.8.03052<br>4.8.03052<br>4.8.03052<br>4.8.03052<br>4.8.03052<br>4.8.03052<br>4.8.03052<br>4.8.03052<br>4.8.03052<br>4.8.03052<br>1.2.3.0.601<br>10.3201.101.312<br>7.6.09<br>2.26.2<br>2.5.2<br>1.2.10.6 |         |
|                                                                       | 0 Hive Streamin                                                                    | OK Cancel                                                                                                    | Jun-20                                                                                                    | 51.0 MB                                                                                                    | 18.1.1.56<br>10.0.03917                                                                                                    |         |

- Marcar o subitem "Web Management Tools > IIS Management Console" (fig.

4)

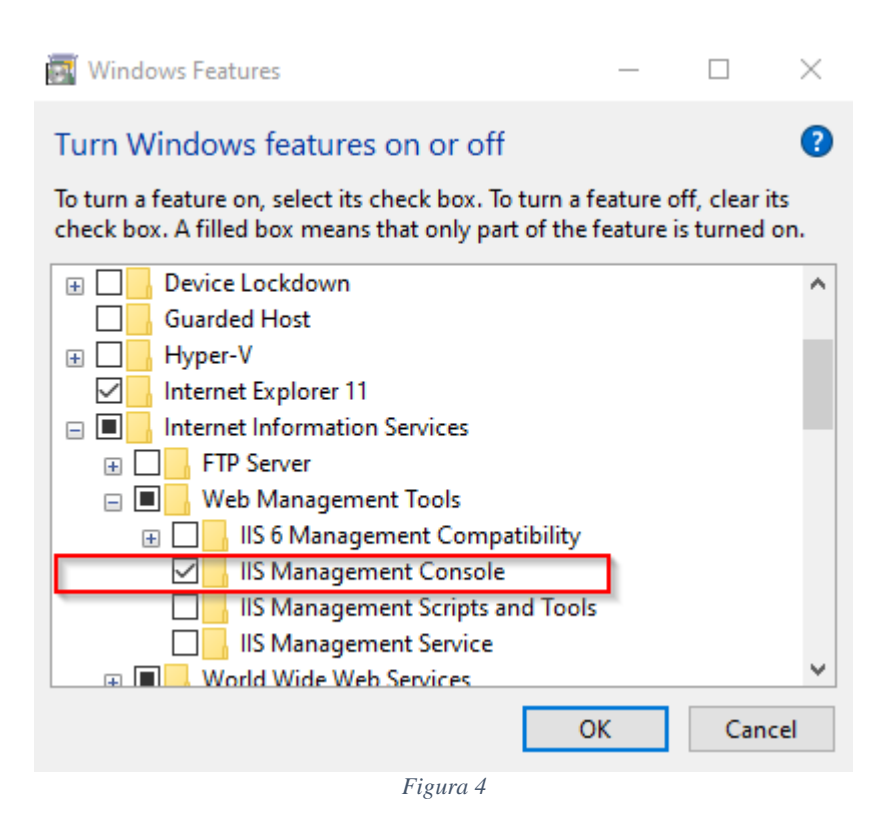

## 2. Configurar o WebSite

Agora que o IIS foi habilitado, precisamos configurá-lo para que possa hospedar a API da NF-e e deixá-la disponível para uso.

Para acessá-lo no Windows Server, clique no botão "Tools" no "Server Manager" e clique em seguida na opção "Internet Information Services (IIS) Manager", conforme figura 5.

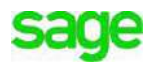

| . 3 | Manage Tools View Help                      |
|-----|---------------------------------------------|
|     | Component Services                          |
|     | Computer Management                         |
|     | Defragment and Optimize Drives              |
|     | Disk Cleanup                                |
|     | Event Viewer                                |
|     | Internet Information Services (IIS) Manager |
|     | iSCSI Initiator                             |
|     | Local Security Policy                       |
|     | Microsoft Azure Services                    |
|     | ODBC Data Sources (32-bit)                  |
|     | ODBC Data Sources (64-bit)                  |
|     | Performance Monitor                         |
|     | Print Management                            |
|     | Resource Monitor                            |
|     | Services                                    |
|     | System Configuration                        |
|     | System Information                          |
|     | Task Scheduler                              |
|     | Windows Firewall with Advanced Security     |
|     | Windows Memory Diagnostic                   |
| _   | Windows PowerShell                          |
|     | Windows PowerShell (x86)                    |
|     | Windows PowerShell ISE                      |
|     | Windows PowerShell ISE (x86)                |
|     | Windows Server Backup                       |
|     |                                             |

Figura 5

### 2.2 – Criar um "Application pool"

- Dentro do IIS, clique com o botão direito em "Application Pools" e, em seguida, clique em "Add Application Pool..." (fig. 6).

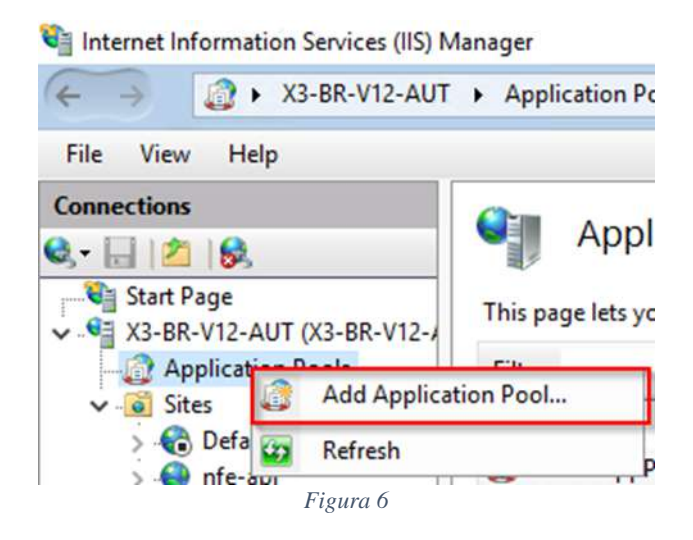

 Defina o nome do "Application Pool" (e.g.: nfe-api) e selecione a opção "No Managed Code" para ".NET CLR version" (fig. 7)

| Add Application Pool                 | ?      | × |
|--------------------------------------|--------|---|
| Name:<br>nfe-api                     |        |   |
| .NET CLR version:<br>No Managed Code |        | ~ |
| Managed pipeline mode:               |        | _ |
| Start application pool immed         | iately |   |
| OK                                   | Cancel |   |

 Acesse "Advanced Settings" (passo 1, fig. 8) e altere o valor propriedade "Identity" para o login utilizado para acessar a máquina (passo 2, fig. 8). Será necessário informar as credenciais para login novamente (passo 3, fig. 8).

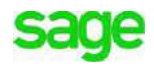

|                                                                                                    |                                                                                                    |   | Actions                                                                         |
|----------------------------------------------------------------------------------------------------|----------------------------------------------------------------------------------------------------|---|---------------------------------------------------------------------------------|
| ent applications                                                                                                    |                                                                                                    |   | Add Application Pool<br>Set Application Pool Defaul                             |
|                                                                                                    |                                                                                                    |   | Application Pool Tasks <ul> <li>Start</li> <li>Stop</li> <li>Recycle</li> </ul> |
| Advanced Settings                                                                                                    | 2                                                                                                    | × | Edit Application Pool                                                           |
| Limit Action<br>Limit Interval (minutes)<br>Processor Affinity Enabled<br>Processor Affinity Mask<br>Processor Affinity Mask (64-bi<br><b>Process Model</b><br>Generate Process Model Event<br>Identity<br>Idle Time-out (minutes)<br>Idle Time-out Action<br>Load User Profile<br>Maximum Worker Processes | NoAction<br>5<br>False<br>4294967295<br>t c 4294967295<br>L<br>.\sagex3<br>20<br>Terminate<br>False<br>1 |   | Recycling<br>Advanced Settings<br>Rename<br>Remove<br>View Applications<br>Help |
| <ul> <li>Ping Maximum Response Tim</li> <li>Ping Period (seconds)</li> <li>Shutdown Time Limit (seconds)</li> <li>Startup Time Limit (seconds)</li> <li>Process Orphaning</li> <li>Enabled</li> </ul>                                                                                                    | Application Pool Identity O Built-in account:                                                            |   | ? ×                                                                             |
| Identity<br>[identityType, username, passwor<br>as built-in account, i.e. Applicatio<br>Service, Local System, Local Service                                                                                                    | • Custom account:<br>.\sagex3                                                                            |   | Set                                                                             |

Figura 8

#### 2.3 – Instalar ".NET Core Hosting 2.2.1"

- Baixe o instalador do ".NET Core Windows Server Hosting 2.2.1" localizado no link abaixo: <u>https://download.visualstudio.microsoft.com/download/pr/5ee633f2-bf6d-49bd-8fb6-80c861c36d54/caa93641707e1fd5b8273ada22009246/dotnet-hosting-2.2.1-win.exe</u>
- Execute o arquivo para que o conteúdo seja instalado. Ao final da instalação, uma mensagem de sucesso deve ser exibida (fig. 9).

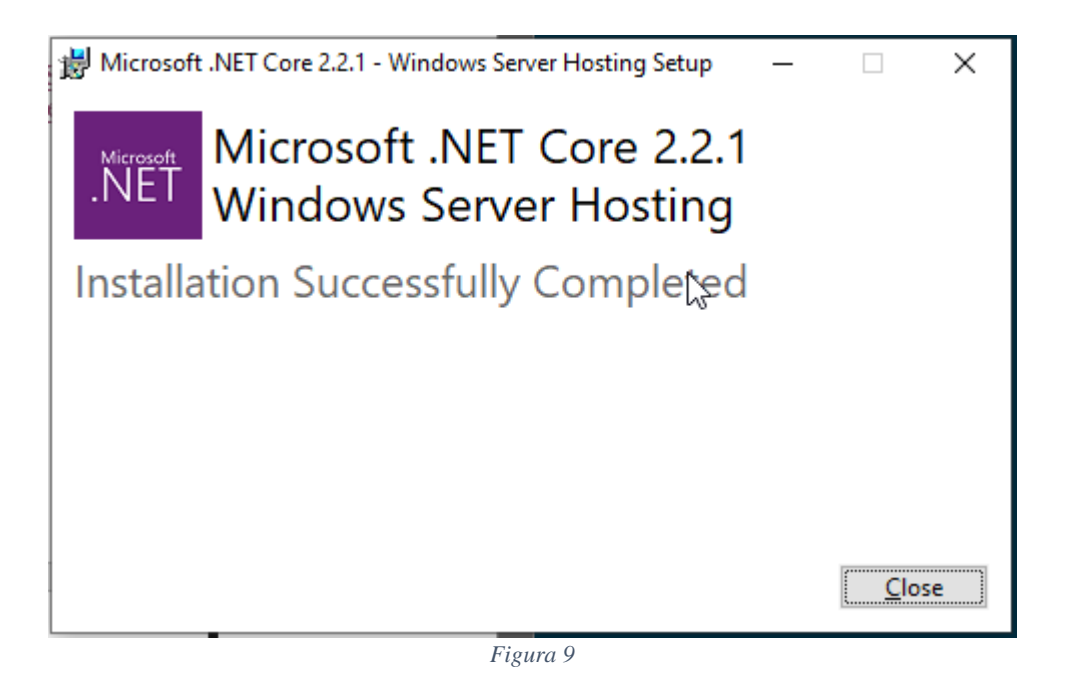

#### 2.4 – Criar o "Site"

No IIS, clique com o botão direito em "Sites" e clique em "Add Website..." em seguida (fig. 10)

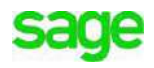

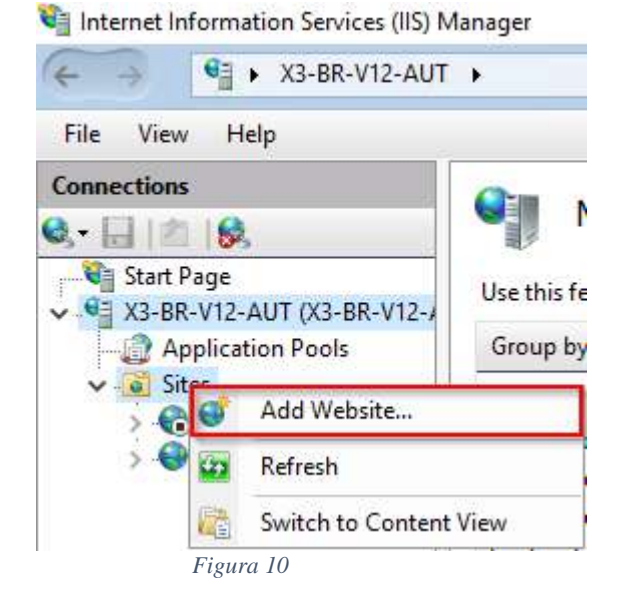

- Preencha as informações conforme a figura 11.

| Add Website                                                                        | ? ×    |
|------------------------------------------------------------------------------------|--------|
| Site name:     Application pool:       nfe-api     nfe-api       Content Directory |        |
| Physical path:<br>C:\inetpub\nfe-api<br>Pass-through authentication                |        |
| Connect as Test Settings                                                           |        |
| Binding<br>Type: IP address: Port:<br>http ~ All Unassigned ~ 8085                 |        |
| Host name:                                                                         |        |
| Example: www.contoso.com or marketing.contoso.com                                  |        |
| Start Website immediately                                                          |        |
| ОК С                                                                               | Cancel |

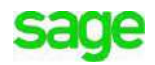

# 3. Configurar o Sage X3

Para que o processo de transmissão utilize a API de NF-e localmente é necessário trocar o endereço utilizado durante a transmissão. Para isso, efetue os passos logo abaixo.

#### 3.1 – Alterar o endereço NFeGatewayProd

- Acesse a função "Rest Web services" no módulo "Administration" (fig. 12)

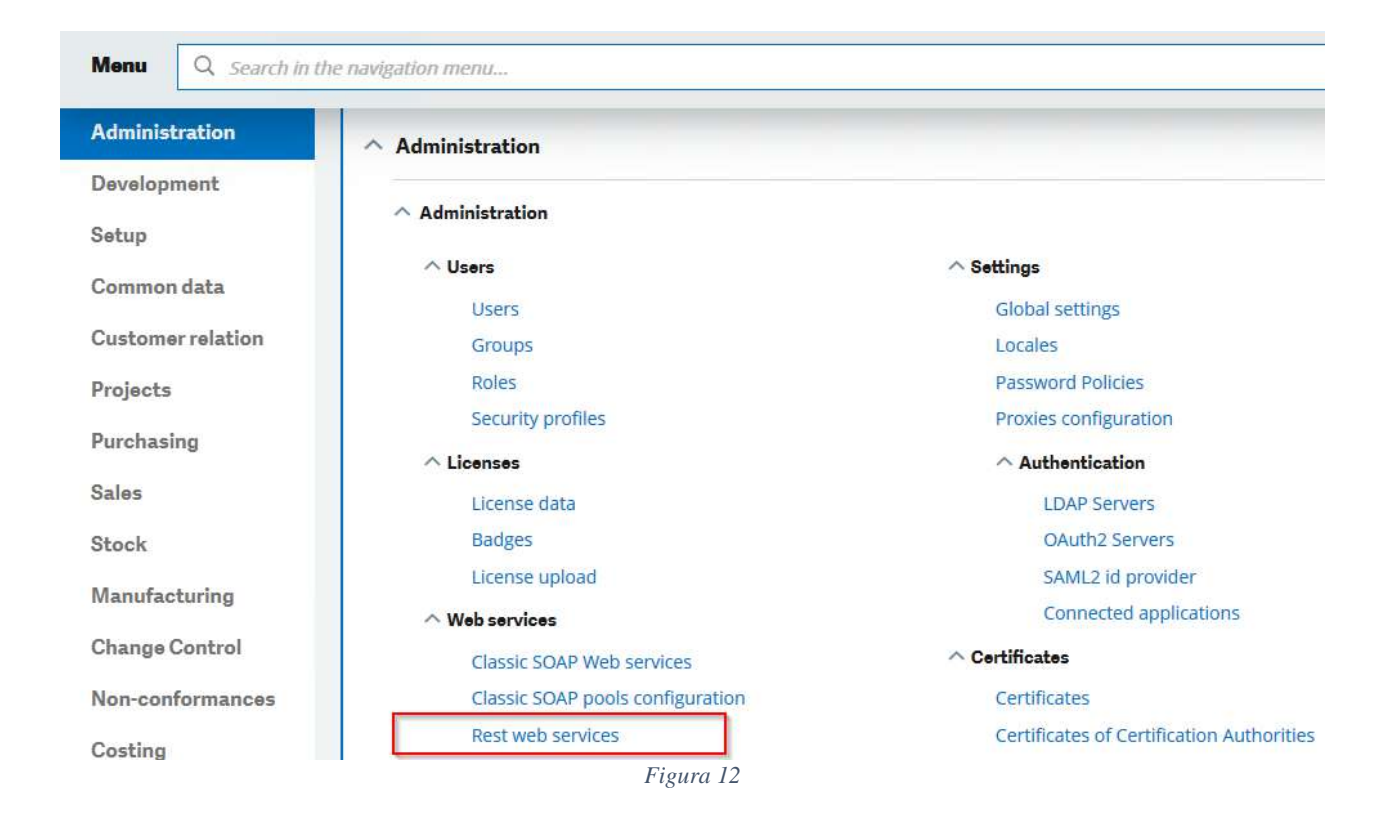

- Edite o endereço cujo nome é "NFeGatewayProd" (fig. 13).

| Sa    | ge  | X3            |                               |  |
|-------|-----|---------------|-------------------------------|--|
| All > | Adm | inistration 🔿 | Administration > Web services |  |
| RES   | ST  | web se        | rvices                        |  |
|       | _   |               |                               |  |
|       |     |               |                               |  |
|       |     | Name          |                               |  |
|       |     | T             |                               |  |
| ø     | :   | <u>ApiMan</u> | <u>nagementProd</u>           |  |
| 0     | ÷   | NFeGat        | tewayProd                     |  |
| 1     | ÷   | <u>NFSeGa</u> | ateway.                       |  |
| <     |     |               |                               |  |

Figura 13

- Altere o endereço para http://localhost:8085. A porta utilizada deve ser a mesma que foi definida na figura 11.

| Name *                                                | Base URL *             | Content Type | Authenticatio |
|-------------------------------------------------------|------------------------|--------------|---------------|
| NFeGatewayProd                                        | http://localhost:8085/ | O XML        | None          |
|                                                       |                        | ISON         | O Basic       |
| Parameters                                            |                        |              |               |
| arameters                                             |                        |              |               |
| +                                                     |                        |              |               |
| +<br>Key                                              | Value                  |              |               |
| +<br>Key<br>No data to display                        | Value                  |              |               |
| +<br>Key<br>No data to display<br>Headers             | Value                  |              |               |
| +<br>Key<br>No data to display<br>Headers<br>+        | Value                  |              |               |
| +<br>Key<br>No data to display<br>Headers<br>+<br>Key | Value                  |              |               |

Figura 14

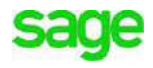

#### 3.2 – Copiar os arquivos da API.

 Copiar o conteúdo do arquivo "nfe-api.zip" para a pasta referenciada na figura 11. No exemplo, "C:\inetpub\nfe-api".

#### 3.3 – Testar comunicação

 - É possível testar se a API está respondendo chamando o endpoint "HealthCheck" através do browser. O resultado deve ser conforme imagem abaixo. (fig. 15).

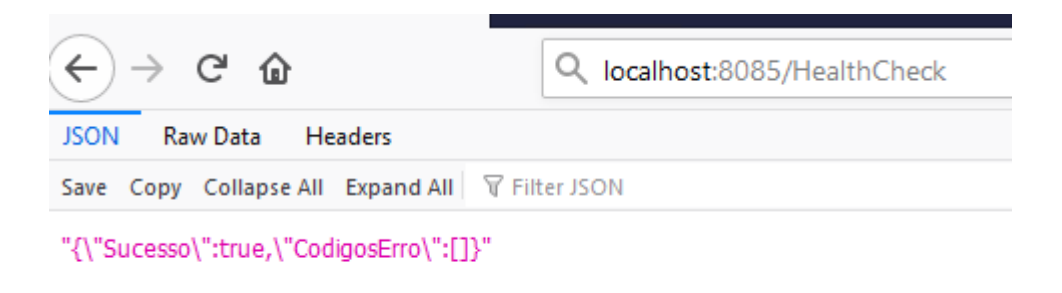

Figura 15

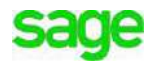

### sage

12pt DB Intro Copy Address Line 1 Address Line 2 Address Line 3 www.sage.com

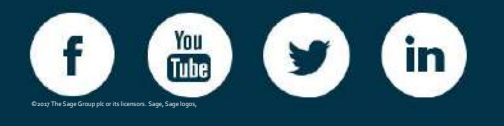

©2019 The Sage Group plc or its licensors. Sage, Sage logos, Sage product and service names mentioned herein are the trademarks of The Sage Group plc or its licensors. All other trademarks are the

property of their respective owners. NA/WF 183498.

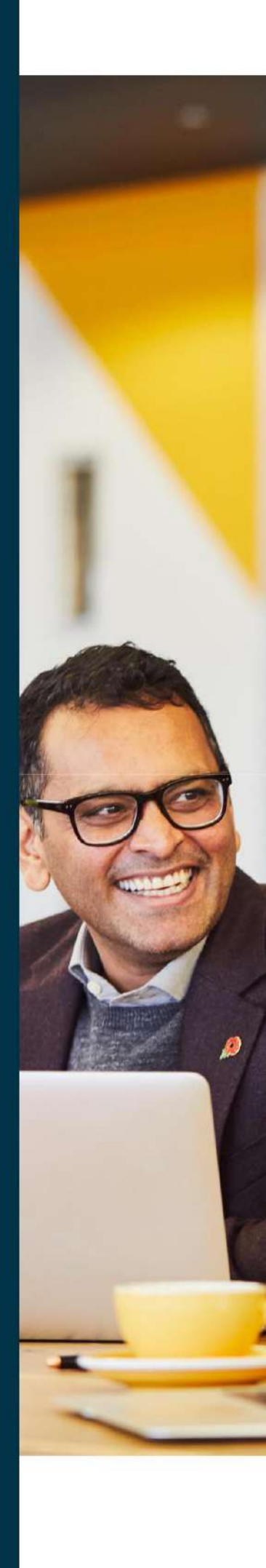